## Skapa fakturor i Fakturaportalen

Du går till på Fakturaportalen via nedan länk:

## https://web.inexchange.se/InExchange/Mottagare/uddevalla/Default.aspx

Registrera ett nytt konto med din email adress och uppgifter. Klicka på den markerade länken:

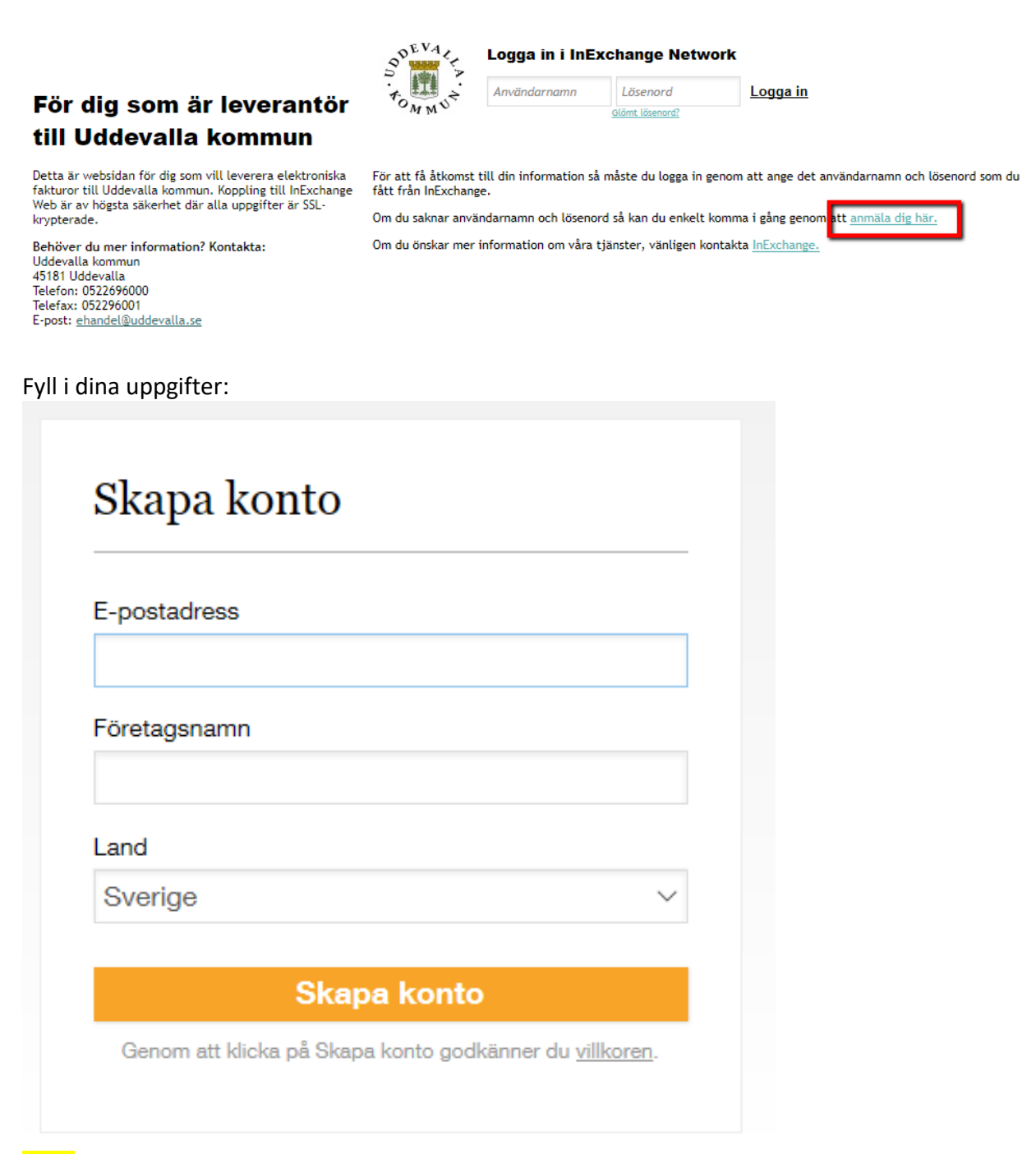

**OBS!** Om du får ett meddelande om att din email adress är redan registrerad, men kan inte lösenordet, kontakta supporten (se längst ner på denna instruktion).

När du har skapat kontot, logga in med uppgifterna, så kommer du till fakturaportalen:

Här kan du se på film om hur du skapar fakturor

Om knappen inte syns vid inloggning, finns filmerna här: Hjälpcenter

| Start                 | Order                     | Fakturor                          | Register                             | Konto 🕔                            | ppgradara                          |                                                  |
|-----------------------|---------------------------|-----------------------------------|--------------------------------------|------------------------------------|------------------------------------|--------------------------------------------------|
| Översikt              | Utöka                     | ditt nätverk                      | Förfrägningar                        | Anslutningar                       | Dashboard                          | Aviseringar                                      |
| Välko                 | mmen                      | till InExcl                       | nange!                               |                                    |                                    | Stang ×                                          |
| Du kan n<br>format ti | nu skicka<br>II alla före | fakturor till vå<br>tag som tar e | rt omfattande ni<br>mot fakturor via | åtverk av företa<br>e-post. Se vår | g. Du kan ocks<br>film om hur du   | å skicka fakturor i PDF-<br>skickar fakturor via |
| webben,               | . oppdate                 | ra din foretag<br>Klicka          | på visa! Vår film                    | visar hur du sk                    | are nitta tilg.<br>apar en faktura | O Vise film                                      |
|                       |                           |                                   |                                      | CARNE MARKAR                       | inter<br>Inter                     |                                                  |
|                       |                           |                                   |                                      |                                    |                                    |                                                  |
|                       | 25                        | 2                                 |                                      | ╘╤┛                                |                                    | L÷                                               |
| Utō                   | ka ditt n                 | lätverk                           | Motte                                | agna fakturor                      | S                                  | kicka en testfaktura                             |
| aktur                 | or                        |                                   |                                      |                                    |                                    | O Skapa faktura                                  |
|                       |                           |                                   | Det fin                              | ns inga fakturor                   | r                                  |                                                  |
|                       |                           | Klicka                            | oå "Skapa faktura"                   | för att skapa och s                | ikicka en ny faktur                | a :                                              |
| 8 8                   | to hön                    | 101213                            |                                      |                                    |                                    |                                                  |
| enast                 | te nan                    | delserna                          | :<br>                                |                                    |                                    |                                                  |

Att tänka på! Du måste registrera dina företagsuppgifter (BGnr, orgnummer, mm) under "Konto/Profil" så att fakturorna innehåller alla dina uppgifter.

Klicka på "Kontot/profil" och sedan gå till de olika delar (Företag/betalningssätt/fakturainställningar) och klicka på pennan för att ändra under varje del, samt spara.

| Start  | Order       | Fakturor 🚹 | Register | Konto | Uppgradera |
|--------|-------------|------------|----------|-------|------------|
| Profil | Inställning | gar        |          |       |            |

## **TEST Företag**

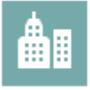

|                                       | FAKTUROR                            | ORDER                               | PRISKATALOGER                       |  |  |
|---------------------------------------|-------------------------------------|-------------------------------------|-------------------------------------|--|--|
| skickar                               | ۲                                   | C                                   | C                                   |  |  |
|                                       |                                     | Lägg till tjänst<br>för att skicka  | Lägg till tjänst<br>för att skicka  |  |  |
| tar emot                              | C                                   | C                                   | C                                   |  |  |
|                                       | Lägg till tjänst<br>för att ta emot | Lägg till tjänst<br>för att ta emot | Lägg till tjänst<br>för att ta emot |  |  |
|                                       |                                     |                                     |                                     |  |  |
| KONTAKTINFORMATION (2)                |                                     |                                     |                                     |  |  |
| GENERELL KONTAKT                      |                                     |                                     |                                     |  |  |
| test@mailadress.se test@mailadress.se |                                     |                                     |                                     |  |  |
|                                       |                                     | -                                   | <b>&amp;</b> +                      |  |  |

| FÖRFRÅGNINGAR/ANSLUTNINGAR 📀            |                    | C.P.       |
|-----------------------------------------|--------------------|------------|
| INLÄSNING FAKTURAFILER – KVITTENS 🚱     |                    | 2+         |
| INLÄSNING FAKTURAFILER – KONTROLLFEL 🚱  |                    | 2+         |
| test@mailadress.se                      | test@mailadress.se | ( <i>P</i> |
| INLÄSNING FAKTURAFILER – TEKNISKT FEL 📀 |                    | 2+         |
| PDF-FAKTUROR, RETURADRESS 🔞             |                    | 2+         |

FÖRETAG 🕐

| FÖRETAGSNAMN<br>TEST Företag | ADRESS<br>Sverige | ORG.NR     | TELEFON            |
|------------------------------|-------------------|------------|--------------------|
|                              | -                 | MOMSREG.NR | FAX                |
|                              |                   | GLN        | WEBBPLATS          |
|                              |                   |            | LÄNK TILL MER INFO |

Du fyller i dina uppgifter under varje del (Företag/betalningssätt/fakturainställningar) och sparar:

| FÖRETAG 🤈                                                    |                                                                  |                                                                                    |                                                   |
|--------------------------------------------------------------|------------------------------------------------------------------|------------------------------------------------------------------------------------|---------------------------------------------------|
| FÖRETAGSNAMN<br>TEST Företag                                 | ADRESS<br>Sverige                                                | ORG.NR<br>MOMSREG.NR<br>GLN                                                        | TELEFON<br>FAX<br>WEBBPLATS<br>LÄNK TILL MER INFO |
| BETALNINGSSÄTT 2                                             |                                                                  |                                                                                    |                                                   |
| BANKGIRO                                                     | PLUSGIRO                                                         |                                                                                    |                                                   |
| 1234-897                                                     |                                                                  |                                                                                    |                                                   |
| BIC                                                          | IBAN                                                             |                                                                                    |                                                   |
| Lägg till bankkonto                                          |                                                                  |                                                                                    | Avbryt Spara                                      |
| FAKTURAINSTÄLLNINGAR                                         |                                                                  |                                                                                    |                                                   |
| TELEFON<br>0793350924<br>FAX<br>E-POST<br>test@mailadress.se | SÄTE<br>Myggenäs<br>VÅR REFERENS<br>Test Person<br>VALUTA<br>SEK | FAKTURAKOMMENTAR<br>F-SKATT<br>✓ Godkänd för F-ska<br>STANDARDSPRÅK FÖR<br>Svenska | att<br>KUNDER                                     |

Får ni problem, kan ni kontakta Inexchange på 0500 44 63 60 eller support@inexchange.se

Nedan register inställningar skall vara upplagda för kund Uddevalla kommun. (skall vara inlagt som standard vid skapande av nytt konto)

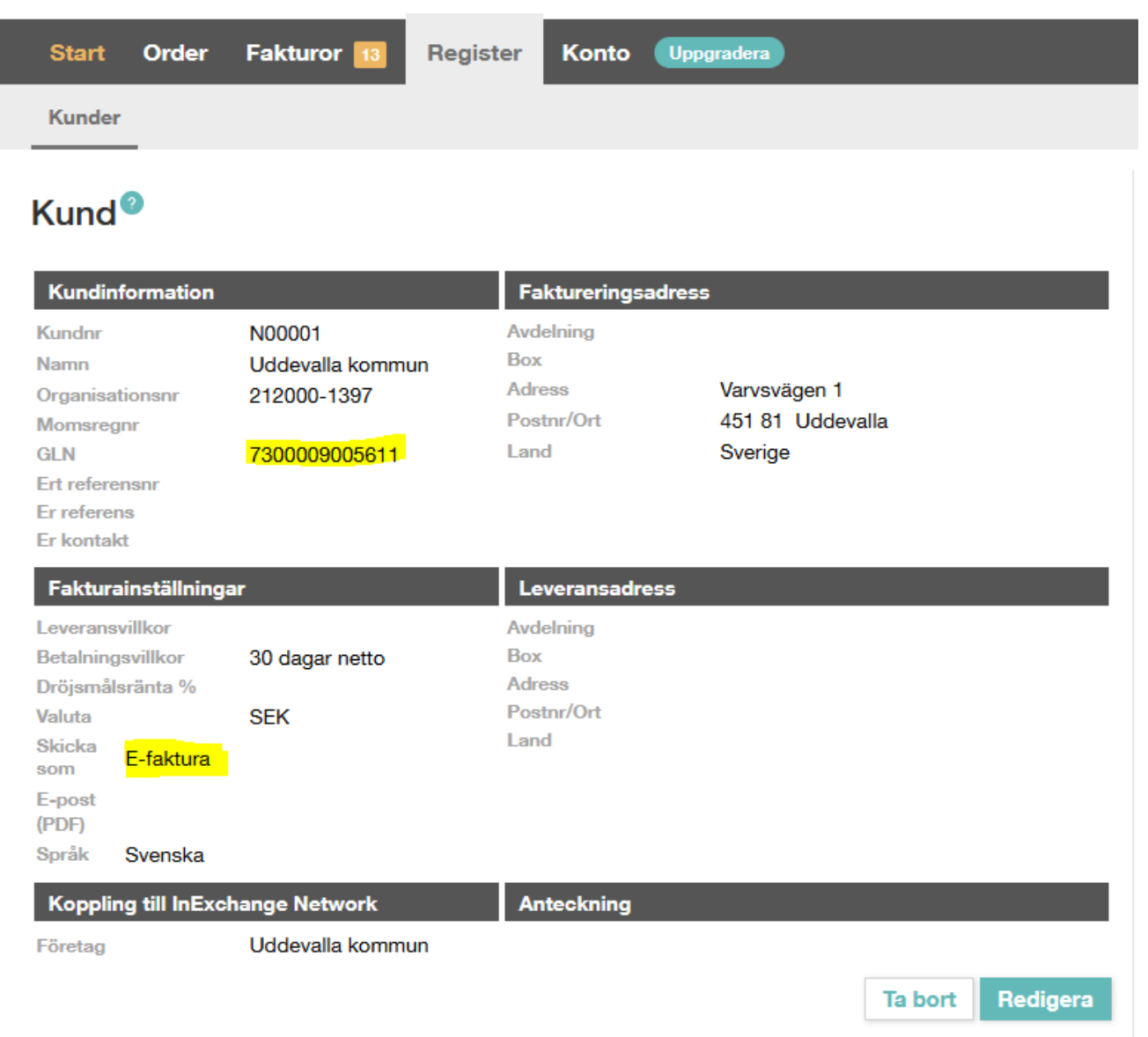

Får ni problem, kan ni kontakta Inexchange på 0500 44 63 60 eller support@inexchange.se